## **Outcomes Quick Start Guide**

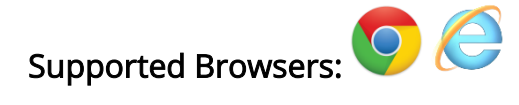

- Log in to F5 using your username and password, <u>you will</u> <u>be required to use these details again to log into the</u> <u>Outcomes system</u>.
- 2. Once logged in click the new Outcomes icon
- **3.** A one time log in box will appear.

Your username will be NIHE\ and then your <u>f5 username</u>.

Example: NIHE\bloggs\_j

Your password is your normal <u>f5</u> <u>password</u> (the password you use first). <u>DO NOT USE YOUR SPOCC</u> <u>PASSWORD.</u>

|       | OUTCOMES- |
|-------|-----------|
| ALL . |           |
|       |           |

| Windows Security               | ×         |
|--------------------------------|-----------|
| iexplore                       |           |
| Connecting to nihe-access.nine | t.org.uk. |
| NIHE                           |           |
|                                |           |
|                                |           |
| Domain: NIHE                   |           |
| Remember my credentials        |           |
|                                |           |
| ОК                             | Cancel    |
|                                |           |

- **4.** You should now see the Outcomes screen with a welcome message with the name of your organisation.
- 5. Submit your Outcomes paying attention to overdue submissions first.

| OUTCOMES<br>Welcome, Outcomes Provider.<br>You are logged in as: Provider, Outcomes                                                                           | <b>1</b><br>Overdue |                   |       | <b>O</b><br>Now Due |           |          |             |           |          |              |      |
|----------------------------------------------------------------------------------------------------|---------------------|-------------------|-------|---------------------|-----------|----------|-------------|-----------|----------|--------------|------|
| Due to COVID-19 you may be behind in your Outcomes submissions. By default this app shows the current financial ye<br>year to make sure these are up to date. | ar i.e. 2020        | /21. Please click | the " | Previous Ye         | ar" butto | in to vi | ew outstand | ding subr | nissions | s from prev  | ious |
| ALL Current Year Previous Year Show only overdue Show only now due                                                                                            | ÷                   | Year ↓            | :     | Q1                  | Q2        | :        | Q3          | : 0       | Į4 į     | Annual       | :    |
| Support Service LongTerm                                                                                                    |                     | 2020/2021         |       |                     |           |          |             |           |          | 0            | -    |
| Support Service Short Term                                                                                                    |                     | 2020/2021         |       | $\mathbf{\times}$   | (         | 9        | ()          |           | 0        | -            |      |
|                                                                                                    |                     |                   |       |                     |           |          |             |           |          | 1 - 2 of 2 i | tems |